### Installationsanleitung für BERNINA CutWork Software SP2

### Anmerkung

Die Anleitung zeigt Ihnen Schritt für Schritt die Installation des Service Pack2 für die BERNINA CutWork Software V1 auf einem Computer mit einem der Betriebssysteme: Windows® XP / Windows Vista<sup>™ 1</sup> oder Windows® 7<sup>1</sup>.

Die verwendeten Dateinamen und Abbildungen können je nach installiertem Betriebssystem unterschiedlich sein. In dieser Installationsanleitung werden Bilder von Windows ® 7 verwendet.

### Voraussetzungen zur Installation

- Ihr Computer wird mit Windows® 7<sup>-1</sup>, Windows Vista<sup>™ 1</sup> SP1 (SP2) oder Windows® XP SP2 (SP3) betrieben.
- Eine funktionierende BERNINA CutWork Software V1 ist auf Ihrem Computer installiert.
- Alle Anwendungen sind geschlossen.
- Sie besitzen für Ihren Computer Administrationsrechte.
- Vor dem Starten der Installation des Service Packs sicherstellen, dass der Sicherheitsschlüssel (Dongle) NICHT in einem USB-Anschluss eingesteckt ist.
- Sicherheitswarnungen während der Installation, werden mit "Ausführen" oder "Fortsetzen" bestätigen.

Das Service Pack 2 kann nur mit folgenden installierten und funktionierenden Systemen verwendet werden:

- BERNINA CutWork Software V1 Release 4252
- BERNINA CutWork Software V1 Release 4648
- BERNINA CutWork Software V1 Release 4727 (SP1)

Diese Information finden Sie in der BERNINA CutWork Software unter: **Hilfe - Über BERNINA CutWork...** 

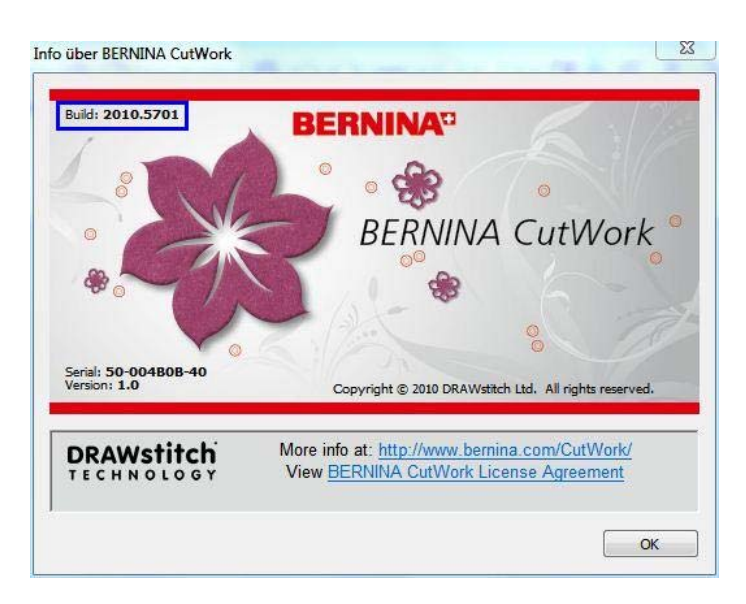

<sup>&</sup>lt;sup>1</sup> 32-Bit oder 64-Bit Betriebssystem

### Installation

### Schritt 1:

Klicken Sie auf den Link: BERNINA\_CutWork\_SP1.zip um den Downloadprozess zu starten.

### Schritt 2:

Ein Dialog Fenster wird geöffnet. Klicken sie auf "**Speichern".** 

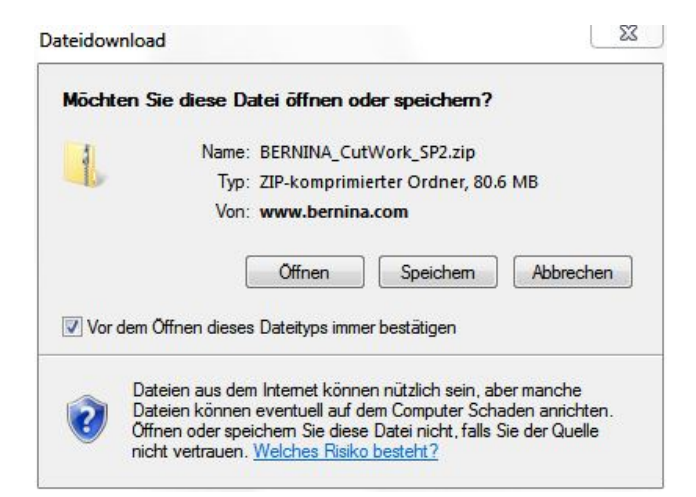

### Schritt 3:

Ein "**Speichern unter**" Fenster wird geöffnet. Wählen Sie einen Speicherort auf dem lokalen Computer. (**Beispiel: C:/BERNINA\_Downloads\CutWork**).

Klicken Sie auf "**Speichern**", damit die ZIP-Datei auf Ihren Computer heruntergeladen wird.

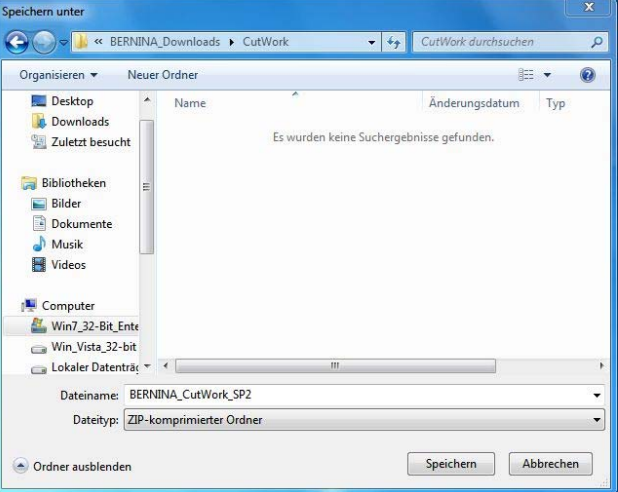

| 17% von BERNINA_CutWork_SP2.zip von www.bernina.c                                                                                                    | Download beendet                                                                                                    |
|----------------------------------------------------------------------------------------------------|----------------------------------------------------------------------------------------------------|
|                                                                                                    | Download abgeschlossen                                                                                                    |
| BERNINA_CutWork_SP2.zip von www.bernina.com                                                                                                    | BERNINA_CutWork_SP2.zip von www.bernina.com                                                                                                    |
| Geschätzte Dauer: 1 Min. 50 Sek. (12.5 MB von 80.6 MB kopiert)<br>Download nach: C:\BERNINA_Do\BERNINA_CutWork_SP2.zip<br>Übertragungsrate: 632 KB/s<br>Dialogfeld nach Beendigung des Downloads schließen | Heruntergeladen: 80.6 MB in 2 Min. 27 Sek.<br>Download nach: C:\BERNINA_Do\BERNINA_CutWork_SP2.zip<br>Übertragungsrate: 562 KB/s<br>Dialogfeld nach Beendigung des Downloads schließen |
| Offnen Ordner öffnen Abbrechen                                                                                                    | Offnen Ordner öffnen Schließen                                                                                                    |
| Dieser Download wurde mit dem SmartScreen-Filter überprüft und es wurden keine Bedrohungen gemeldet. <u>Unsicheren Download melden.</u>                                                                    | Dieser Download wurde mit dem SmartScreen-Filter überprüft und es wurden keine Bedrohungen gemeldet. <u>Unsicheren Download melden.</u>                                                |

(Die Zeit zum herunterladen der Datei ist abhängig von der Bandbreite ihrer Internetverbindung). Deaktivieren Sie "Dialogfeld nach Beendigung des Downloads schliessen" und klicken Sie auf die Schaltfläche "Öffnen".

### Schritt 4:

Klicken Sie bei der Sicherheitsmeldung auf "**Zulassen.**"

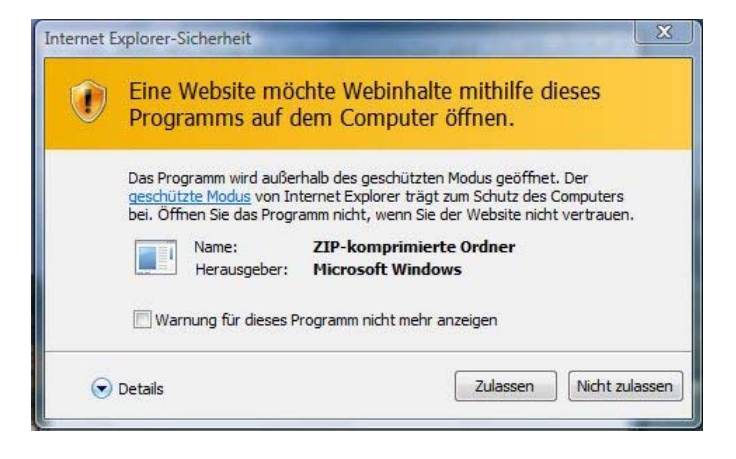

### Schritt 5:

Zum Starten der Installation klicken Sie bitte auf die Datei: **BERNINA\_CutWork\_SP2.exe.** 

| Organisieren 👻 🛛 Alle Dateien   | extrahieren         |           | )== <b>-</b> 🚺 🕡   |
|---------------------------------|---------------------|-----------|--------------------|
| 😺 Downloads                     | A Name              | Тур       | Komprimierte Größe |
| 📃 Zuletzt besucht               | BERNINA_CutWork_SP2 | Anwendung | 82'627 K           |
| Bilder                          | E                   |           |                    |
| Lokumente Musik Videos Computer |                     |           |                    |

### Schritt 6:

Je nach Einstellung und Version ihres Windows® Betriebssystems wird eine Sicherheitsmeldung angezeigt. Um die Installation fortzusetzen klicken Sie auf die Schaltfläche "**Fortsetzen**", "**Ausführen**" oder "**Ja**".

### Schritt 7:

Wählen Sie "**Update**" zum Weiterfahren mit der Installation und Folgen Sie den Anweisungen auf Ihrem Bildschirm.

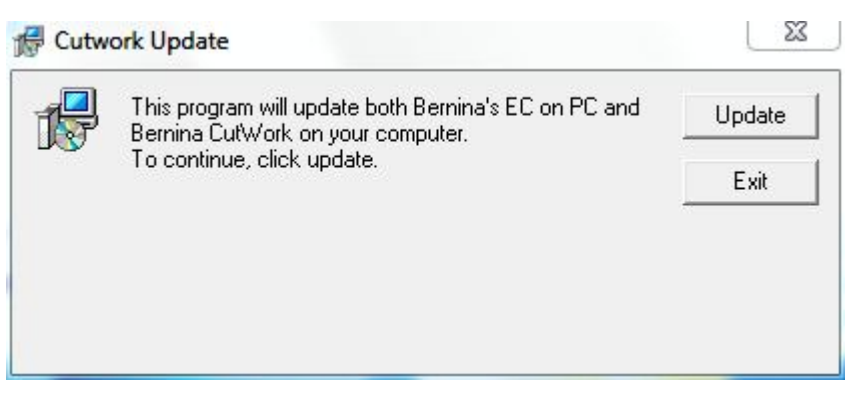

### Schritt 8:

Klicken Sie auf die Schaltfläche "Exit", um die Installation vom Service Pack 2 zu beenden.

| This program will update both Bernina's EC on PC and<br>Bernina CutWork on your computer. | Update |
|-------------------------------------------------------------------------------------------|--------|
| To continue, click update.<br>Finished.                                                   | Exit   |
|                                                                                           |        |
|                                                                                           |        |

### Schritt 9

Schliessen Sie alle offenen Programmfenster. Nach dem Start der BERNINA CutWork Software können Sie unter "**Hilfe – Info über BERNINA CutWork**" die Version Ihrer installierten Software überprüfen. (**Build: 2010.5701**).

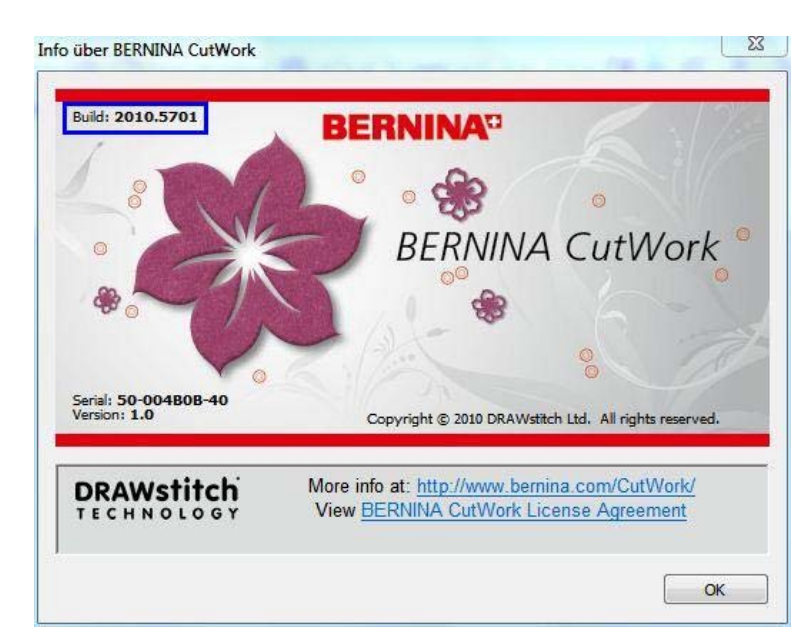